#### "外研讯飞"杯"一带一路"中国故事英文诵读大赛

参赛指南

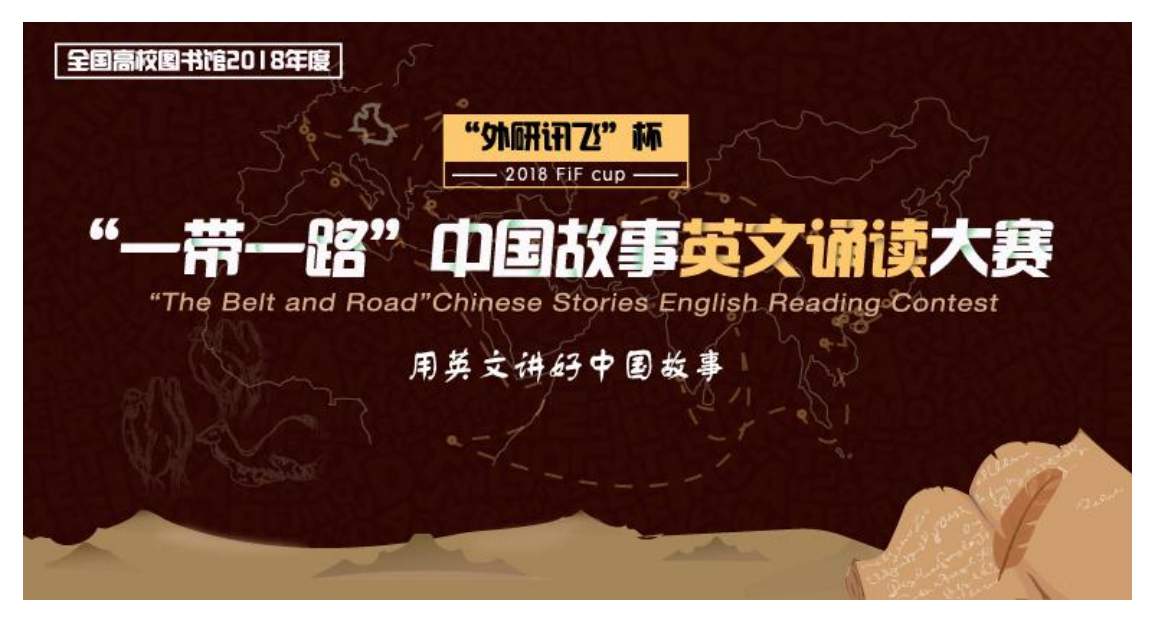

首先,请大家登录外研讯飞 FiF 外语学习资源库的网址

http://lib.fifedu.com

# 一、注册并完善个人信息

STEP1 用火狐浏览器打开资源库网页可以看到下面这个页面弹出:

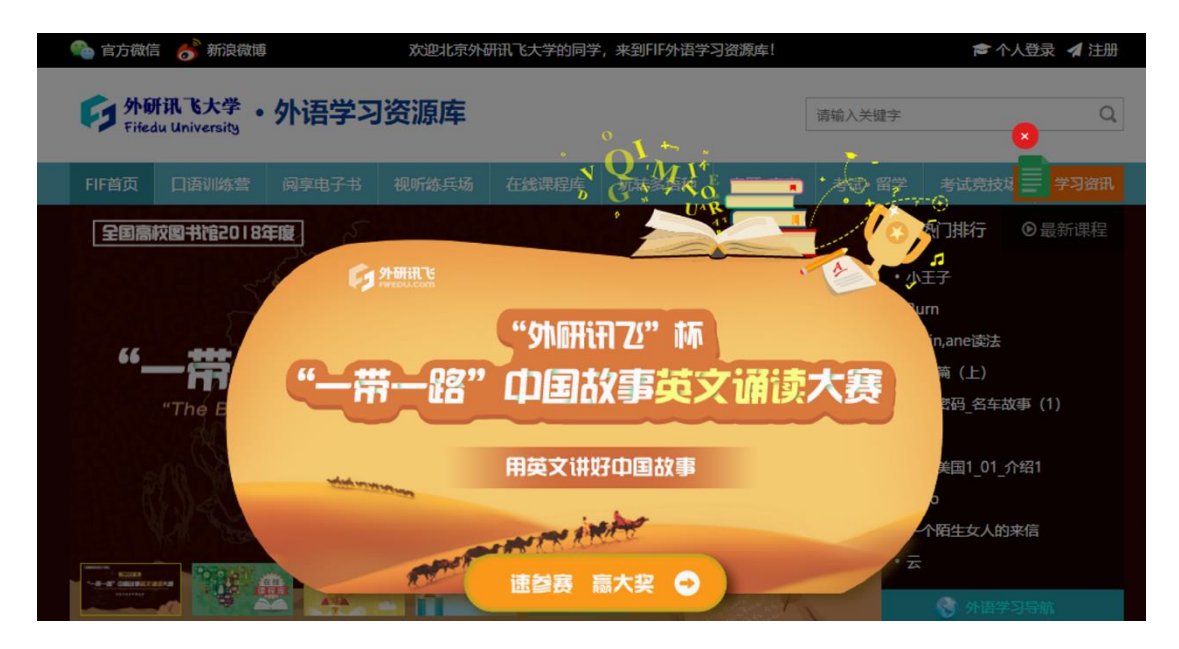

如果你还没有注册,可先关闭图片,完成注册后再进入诵读大赛

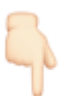

| 官方義 | 信 😚 新浪器      | 15    |       | 欢迎来到FIF | 外语学习资源库! |       |        |       | <b>≈ 8</b> 2 4 388 |
|-----|--------------|-------|-------|---------|----------|-------|--------|-------|--------------------|
| 3   | <b>小研讯</b> で | ·外语学  | 习资源库  |         |          |       | 调输入关键学 |       | Q                  |
| -   | 口语训练要        | 间察电子书 | 视听练兵场 | 在线课程库   | 玩转多语种    | 10.00 | 考试-留学  | 考试竞技场 | 学习资讯               |
| 首页  |              |       |       |         |          |       |        |       |                    |

STEP 2 选择正确的省、市和学校名称,填写真实姓名、电话号码和邮箱。 特别注意:这些信息都会作为领奖的有效凭证,否则会被取消比赛资格!

| 👟 官方微信 🦽 訴浪微                                  |  |  |  |  |
|-----------------------------------------------|--|--|--|--|
|                                               |  |  |  |  |
| 登录 注册                                         |  |  |  |  |
| ③ 谓输入登录名                                      |  |  |  |  |
| 🖾 请输入邮箱                                       |  |  |  |  |
| 请选择 ▼ 请选择 ▼                                   |  |  |  |  |
| 请等待信息加载 🔻                                     |  |  |  |  |
| 0。请输入密码                                       |  |  |  |  |
| 0。清重复输入密码                                     |  |  |  |  |
| ⑧ 请输入姓名                                       |  |  |  |  |
| ③ 请输入手机号                                      |  |  |  |  |
| 开启外语学习之脑                                      |  |  |  |  |
| 您还没有登录成功,或不在IP允许范围内,请用<br>个人服号登录成在IP范围内免登录使用1 |  |  |  |  |
|                                               |  |  |  |  |

STEP 3 注册完成之后,点击首页赛事轮播图,开始选取比赛赛区。

| <b>外研讯で・外语学</b><br>FiFEDU.com | 习资源库                                                                                                    |                                                               |       |        | 请输入关键 | 2                                                                                                    |                                                                  | Q  |
|-------------------------------|----------------------------------------------------------------------------------------------------|---------------------------------------------------------------|-------|--------|-------|----------------------------------------------------------------------------------------------------|------------------------------------------------------------------|----|
| FIF首页 口语训练营 阅享电子=             | 3 视听练兵场                                                                                                    | 在线课程库                                                         | 玩转多语种 | 专题·赛事  | 考试竞技  | 汤 考试• 留                                                                                                    | 19 <b>- 7</b> 73                                                 | 资讯 |
|                               | "外研刊7<br>— 2018 FIF<br>— 2018 FIF<br>— 20 | 2 <sup>°°</sup> 林<br>Cu <b>手</b> 英<br>Aries Englis<br>中 图 故 事 |       | ontest |       | <ul> <li>● 小王子</li> <li>● 小王子</li> <li>● Burm</li> <li>● 1 Ain, ane 認法</li> <li>● 空琴筒(上)</li> <li>● 电影密码_名车</li> <li>● 打车</li> <li>● 北海美国1_01</li> <li>● Halo</li> <li>● 一个陌生女人館</li> <li>● 云</li> </ul> | <ul> <li>最新课</li> <li>故事(1)</li> <li>介绍1</li> <li>的来信</li> </ul> |    |

特别注意:一定要选择自己学校所在的省份。如果选错了赛区,将会面对成绩作废,奖品拱手让人的尴尬情况。(除安徽、黑龙江、云南赛区外,其余省份归属 其他赛区)

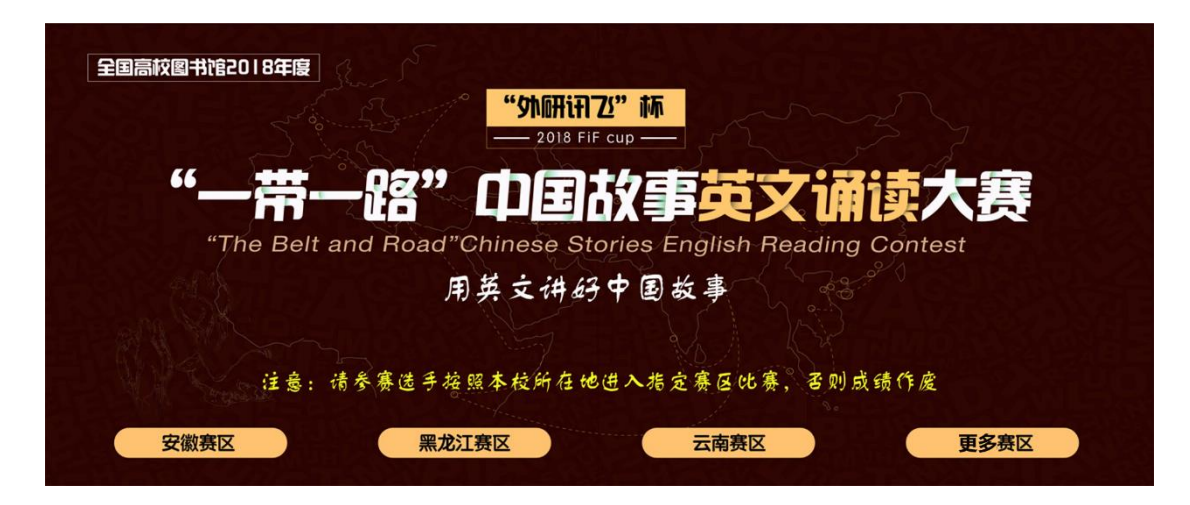

STEP 4 选好赛区后在这里可以浏览到大赛的简介、赛事咨询信息以及赛事安排。在 Part4 的图片"点击进入赛场"前往诵读大赛赛场。

| Part1                                                             | 大赛简介                                                                                                    | 分类索引                                                                                      |
|-------------------------------------------------------------------|----------------------------------------------------------------------------------------------------|-------------------------------------------------------------------------------------------|
| ☆大赛意义                                                             |                                                                                                    | Part1                                                                                     |
| 结合"_带                                                             | - 路" (吕议))及结关高表质外语人才的时代召唤。本次比赛旨在:                                                                               | Part2                                                                                     |
|                                                                   |                                                                                                    | Part3                                                                                     |
| ✓ 通过阅读:<br>中国价值;                                                  | 大义版中国队为义化作四,市时人子主任定开大同问译及农区能力,构建大义总维持我的问时,了种中国义化,附有进始大义讲述中国政:                                                   | Part4                                                                                     |
| ✔ 丰富高校                                                            | 图书馆2018年4月"读书月"服务形式,引导和鼓励大学生走进图书馆,与书为友,多读书、读好书;                                                                 | へ返回顶部                                                                                     |
| √帮助大学生                                                            | E了解并掌握外语学习资源库的使用方法,充分发掘和利用图书馆的数字资源;                                                                             |                                                                                           |
| ✔以赛促学,                                                            | 激发大学生对于外语学习的热情,培养放眼世界的高素质外语人才。                                                                                  |                                                                                           |
|                                                                   |                                                                                                    |                                                                                           |
| ☆ <b>参赛资</b> 格                                                    | i de la constante de la constante de la constante de la constante de la constante de la constante de la constan |                                                                                           |
| 全国高校全                                                             | 3制在校生(除安徽、云南、黑龙江省高校)均可在线实名注册,报名参赛。                                                                              |                                                                                           |
|                                                                   |                                                                                                    |                                                                                           |
| →比塞由際                                                             |                                                                                                    |                                                                                           |
|                                                                   |                                                                                                    |                                                                                           |
|                                                                   |                                                                                                    |                                                                                           |
| Part4                                                             | 大赛赛场                                                                                                    | 分类索引                                                                                      |
| Part4                                                             | 大赛赛场                                                                                                    | 分类索引<br>Part1                                                                             |
| Part4<br>✓进入赛场                                                    | 大赛赛场<br>***********************************                                                                     | 分类索引<br>Part1<br>Part2<br>Bat2                                                            |
| Part4<br>✓进入赛场<br>比赛资格。                                           | 大赛赛场<br>***********************************                                                                     | 分类索引<br>Part1<br>Part2<br>Part3                                                           |
| Part4<br>✓进入变场<br>比赛资格。<br>✓学生需准4<br>✓为了保证                        | 大赛赛场<br>***********************************                                                                     | 分类索引<br>Part1<br>Part2<br>Part3<br>Part4                                                  |
| Part4<br>ノ进入変场<br>比変资格。<br>ノ学生需准定<br>ノ为了保证                        | 大赛赛场<br>***********************************                                                                     | 分类素引<br>Part1<br>Part2<br>Part3<br>Part4<br>下き<br>Part5                                   |
| Part4<br><i>J</i> 进入褒场<br>比赛资格。<br><i>J</i> 学生需准<br><i>J</i> 为了保证 | 大赛赛场<br>***********************************                                                                     | 分类素引<br>Part1<br>Part2<br>Part3<br>Part4<br>Part5<br>へ 原回原部                               |
| Part4<br>✓进入赛场<br>比赛资格。<br>✓学生需准Ⅰ<br>✓为了保证                        | 大赛赛场<br>***********************************                                                                     | 今类索引<br>Part1<br>Part2<br>Part3<br>Part4<br>Part5<br>へ 返回顶部                               |
| Part4<br><b>ノ</b> 进入変场<br>比変変格。<br>ノ学生需准<br>ノ为了保证                 | 大赛赛场<br>***********************************                                                                     | 分类素引<br>Part1<br>Part2<br>Part3<br>Part4<br>Part5<br>へ 返回顶原部                              |
| Part4<br>✓进入变场<br>比赛资格。<br>✓学生需准Ⅰ<br>✓为了保证                        | 大赛赛场<br>***********************************                                                                     | 分类素引<br>Part1<br>Part2<br>Part3<br>Part4<br>Part5                                         |
| Part4<br>✓进入赛场<br>比赛资格。<br>✓学生需准Ⅰ<br>✓为了保证                        | 大赛赛场 ***********************************                                                                        | 分类索引         Part1         Part2         Part3         Part4         Part5         へ 返回原語 |
| Part4<br><i>J</i> 进入褒场<br>比赛资格。<br><i>J</i> 学生需准<br><i>J</i> 为了保证 | 大赛赛场<br>***********************************                                                                     | 分类素引<br>Part1<br>Part2<br>Part3<br>Part4<br>Part5<br>个 使回顶票                               |

## 二、进入网上赛场

STEP 5 比赛选取了 10 句英文选段。点击喇叭按钮,可以听到系统语音合成的 名句音频。

请一定先确定安装了 adobe flash player 插件(不知道怎么安装的,请移步度

娘)并确保允许狐火浏览器允许使用 Flash 插件(点击地址栏里的文件 icon,

选择允许)

| û<br>百度☆ | (<br>・最常访问 )<br>()<br>()<br>()<br>()<br>()<br>()<br>()<br>()<br>()<br>( |    | ib.fifedu.c<br>您想允<br>吗?过明<br>口记住 | \<br>外语学习资源库! | / 88   | ••• | ☆          |       |    |      |    |
|----------|-------------------------------------------------------------------------|----|-----------------------------------|---------------|--------|-----|------------|-------|----|------|----|
|          | 6                                                                       |    | 允许(                               | <u>A</u> )    | 不允许(D) |     |            |       |    |      |    |
|          | 首页                                                                      | 口语 | 训练营                               | 阅享电子书         | 视听练兵场  | 在线道 | <b>果程库</b> | 玩转多语种 | 专题 | 题•赛事 | a. |
|          |                                                                         |    |                                   |               |        |     |            |       |    |      |    |

STEP 6

- ✤ 点击一下麦克风按钮, 就开始录音啦
- ✤ 诵读完句子后,一定要再点击一下麦克风按钮,以停止录音
- ✤ 停止录音后, 稍等几秒就会在右侧出现诵读的成绩
- ✤ 点击回播按钮,可以听到刚才自己的录音
- ◆ 点击选段出处,可立即开启电子书阅读

(偷偷地告诉大家,想要提高得分,是可以不断**反复跟读并刷新成绩**的!系统会记录下你的最高分数哦!)

| 👌 官方 | 商微信 👌 新浪(                                                                 | <b>款</b> 博                                           |                                  | 欢迎来到FIF  | 外语学习资源库! |          |         |          |        |
|------|---------------------------------------------------------------------------|------------------------------------------------------|----------------------------------|----------|----------|----------|---------|----------|--------|
| 5    | 外研讯飞<br>FiFEDU.COT                                                        | ・外                                                   | 语学习资                             | 源库       |          |          | 请输入关键   | <b>字</b> | Q      |
| 首页   | 口语训练营                                                                     | 阅享电子书                                                | 视听练兵场                            | 在线课程库    | 玩转多语种    | 专题·赛事    | 考试•留学   | 考试竟技场    | 学习资讯   |
| 0    | 完成以下全部10句                                                                 | 的诵读后,才可惹                                             | 获得比赛总分! 点                        | 击名著书名可直接 | 度品读该本传世之 | 作。加油吧,少约 | 年,反复跟读可 | 有效提升分数哦! |        |
|      | No ancients bef<br>Reflecting on th<br>Alone, in a sadr<br>And tears come | ore me,Nor con<br>ne infinite of he<br>ness sublime, | ners from behi<br>aven and earth | nd.      |          |          | •       | B) #9    | 10人做过  |
| 选自   | 书名: 登幽州台歌<br>作者: 陈子昂                                                      | Ode to Mounti                                        | ng Youzhou' Te                   | rrace    |          |          |         |          |        |
| 翻译   | 前不见古人,后不                                                                  | 见来者。念天地。                                             | 之悠悠,独怆然而                         | 涕下。      |          |          |         |          |        |
| 迷你   | 书评:                                                                       |                                                      |                                  |          |          |          |         |          |        |
|      | 此诗选自 《从诗到                                                                 | li-                                                  | 冬》 书中错选书                         | 代名家的古曲诗  | 同上百首 传油声 | 文翻译 详尽声  | 文注释 引领诸 | 老从一方法的王  | 国 优游到早 |

### 三、统计分数

我们会为选手提供每轮跟读的成绩分数,并根据选手十句跟读的最佳成绩进行总分排名,评选出获奖选手,只有在完成全部10句诵读后,系统才会按答题情况统计出一个总得分。

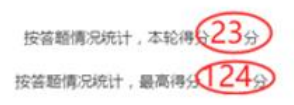

#### \*未完成全部十句跟读任务的参赛者,成绩无效\*

比赛赛场分数统计分为"本轮得分"以及"最高分"。 "本轮得分"实时变化,"最高分"数据呈现以天为单位,定时更新。